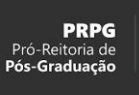

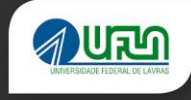

## **TUTORIAL PARA CANDIDATOS** SIGAA/UFLA

Elaborado em abril/2021

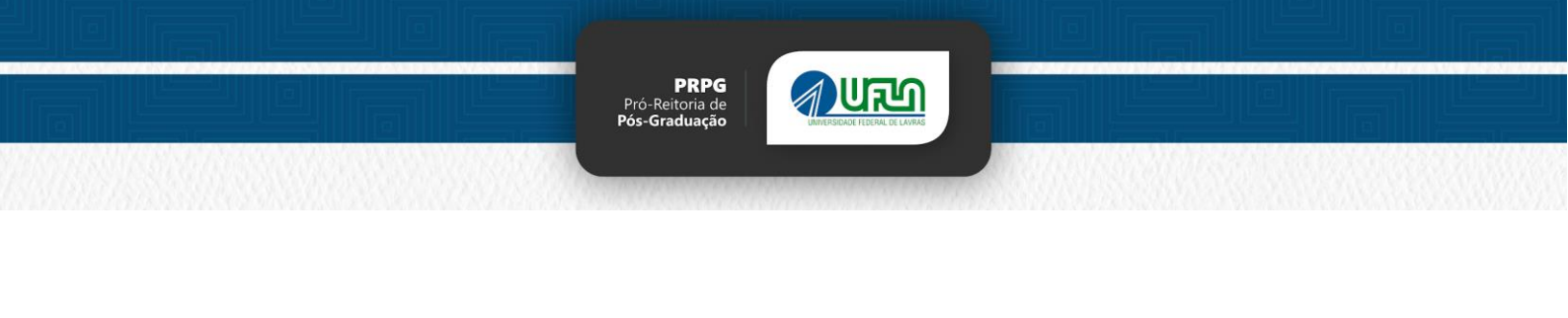

## Sumário

| Cadastro do Edital no SIGAA (PPG)                               | 3  |
|-----------------------------------------------------------------|----|
| Como corrigir os dados da inscrição dos candidatos (Candidatos) | 10 |

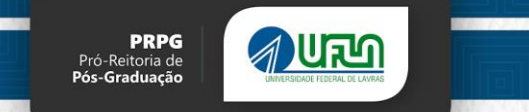

### Acesso do candidato ao Edital publicado

Para o candidato acessar o Edital, bem como fazer a inscrição, os seguintes passos deverão ser seguidos:

- 1. Acesse https://sigaa.ufla.br
- 2. No portal público, selecione Pós-Graduação > Stricto Sensu > Processos Seletivos

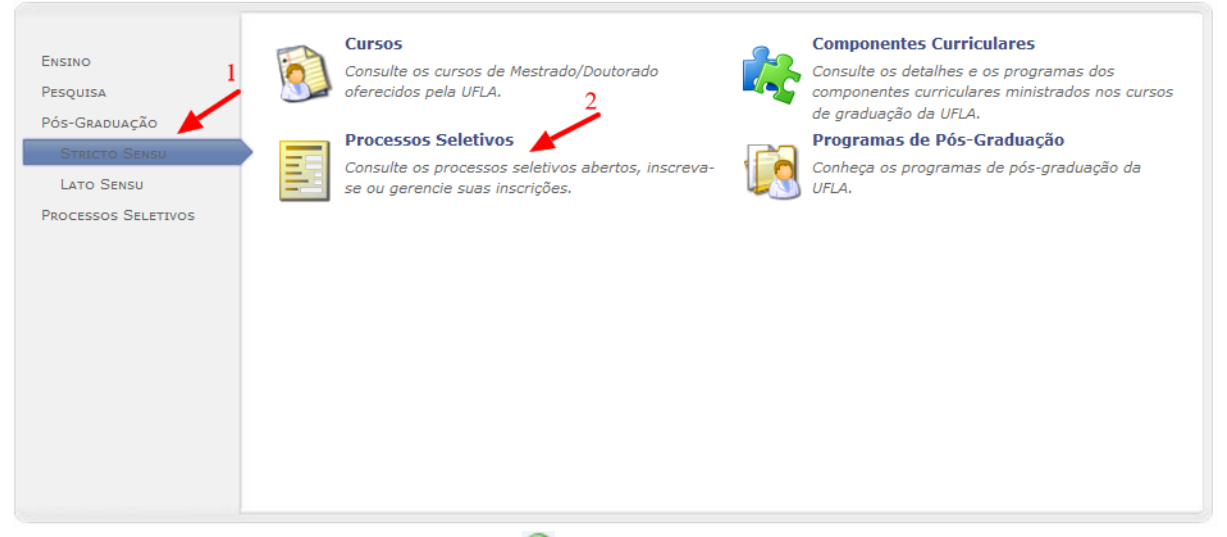

- 3. Nos editais exibidos, clique em 🎯 para visualizar os dados do processo seletivo para o qual deseja se inscrever.
  - 3.1. 3. Para cada edital cadastrado será exibido o nível, a área e a linha de acordo com as vagas disponibilizadas. IMPORTANTE: o candidato deve clicar na Linha de Pesquisa que deseja se inscrever. No caso do PPGE-UFLA Mestrado Profissional em Educação, haverá a disponibilidade das três linhas que compõem o Programa, a saber: "Fundamentos da Educação, corpo e cultura: teoria e prática nos processos educativos"; "Desenvolvimento profissional docente, práticas pedagógicas e inovações"; ou "Linguagens, diversidade cultural e inovações pedagógicas".

| Co                                                                                                    | NSULTAR INSCRIÇÕES                    |               |             |                          |
|----------------------------------------------------------------------------------------------------|---------------------------------------|---------------|-------------|--------------------------|
| CPF:                                                                                                    |                                       |               |             |                          |
|                                                                                                    | pessoa é estrangeira e não possui CPF |               |             |                          |
|                                                                                                    | Buscar Cancelar                       |               |             |                          |
|                                                                                                    |                                       |               |             |                          |
| len len len len len len len len len len                                                                         | rama 🞯: Visualizar dados do pro       | esso seletivo | )           |                          |
| Últim                                                                                                    | OS PROCESSOS SELETIVOS                |               |             |                          |
| Curso                                                                                                    |                                       | Nível V       | Nº<br>Vagas | Período de Inscrições    |
| EDITAL PRPG/UFLA N° 001/2021                                                                                    |                                       |               |             | × @                      |
| MESTRADO EM LETRAS Área: LINGUAGEM, CULTURA E SOCIEDADE L<br>DESCRITIVOS DE LINGUA/LINGUAGEM E SUAS TECNOLOGIAS | Linha: ESTUDOS ANALÍTICO-             | MESTRADO      | 10 0        | 6/04/2021 a 13/04/2021 🕥 |
| MESTRADO EM LETRAS Área: LINGUAGEM, CULTURA E SOCIEDADE L<br>PRODUÇÃO DE SENTIDOS                               | Linha: OBJETOS CULTURAIS E            | MESTRADO      | 10 0        | 6/04/2021 a 13/04/2021 🌍 |

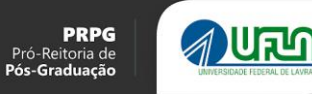

- 4. Na tela que será exibida, clique em Realizar Inscrição para ir para o formulário de inscrição.
  - 4.1. Clicar em **Realizar Inscrição** para abrir o formulário de inscrição.
    - 4.1.1. Esse link só é exibido se o edital estiver dentro do período de inscrição.

| Dados do Processo Seletivo                                                     |                                           |  |  |  |  |
|--------------------------------------------------------------------------------|-------------------------------------------|--|--|--|--|
| Curso: MESTRADO EM LETRAS/PPGL - Lavras<br>PROGRAMA DE PÓS-GRADUAÇÃO EM LETRAS |                                           |  |  |  |  |
| Área: LINGUAGEM, CULTURA E SOCIEDADE                                           |                                           |  |  |  |  |
| Linha: ESTUDOS ANALÍTICO-DESCRITIVOS DE LINGUA/LINGUAGEM E SUAS TECNOLOGIAS    |                                           |  |  |  |  |
| Nível:                                                                         | MESTRADO                                  |  |  |  |  |
| Processo Seletivo para o Período:                                              | 2021.1                                    |  |  |  |  |
| Período de Inscrições:                                                         | 06/04/2021 às 00:00 - 13/04/2021 às 23:59 |  |  |  |  |
| Taxa de Inscrição:                                                             | R\$ 80,00                                 |  |  |  |  |
| Período para Solicitação de Isenção de Taxa de Inscrição:                      | 06/04/2021 às 00:00 - 06/04/2021 às 23:59 |  |  |  |  |
| Número de Vagas:                                                               | 10                                        |  |  |  |  |
| Questionário Específico:                                                       | Questionário - Mestrado em Teste - 2021/1 |  |  |  |  |
| Realizar Inscrição                                                             |                                           |  |  |  |  |
| DOCUMENTOS DO PROCESSO SELETIVO                                                |                                           |  |  |  |  |
| 06/04/2021 ás 16:22 - Portaria PRPG Nº 998 - Procedimento para teste           |                                           |  |  |  |  |
| Descrição e Orientações aos Candidatos                                         |                                           |  |  |  |  |
| Descrição que aparecerá na página de inscrição do Processo Seletivo            |                                           |  |  |  |  |

#### 4.2. O candidato deverá preencher os campos solicitados

| Formulário de Inscrição                                            |
|--------------------------------------------------------------------|
| DADOS PESSOAIS                                                     |
| País de 🔹 Brasil 💙                                                 |
| CPF: *                                                             |
| Nome Civil: 2                                                      |
|                                                                    |
| None Solar -                                                       |
|                                                                    |
| Nome do Pai:                                                       |
| Sexo: * 🖲 Masculino 🔾 Feminino Data de 🖕 🔲                         |
| Steado Civili - SELECIONE - Y                                      |
|                                                                    |
| NATURALIDADE                                                       |
| UF: * Minas Gerais V Município: * SELECIONE N                      |
| DOCUMENTOS                                                         |
| RG: *                                                              |
| UF: Minas Gerais                                                   |
| Expedição:                                                         |
| Título de Eleitor: Zona: Seção:                                    |
| UF: Minas Gerais V Data de Emissão:                                |
| Contra Automatica                                                  |
| CURSO ANTERIOR                                                     |
| Curso: *                                                           |
| Nível: * SELECIONE V Ano de 7                                      |
| Instituição de                                                     |
|                                                                    |
| Pais: Brasil V UF: SELECIONE V                                     |
|                                                                    |
| Endereço                                                           |
| País: Brasil                                                       |
| CEP: 🛊 37 (clique na lupa para buscar o endereço do CEP informado) |
| Logradouro: * N.º: *                                               |
| Bairros Complementos                                               |
| UF: * Minas Gerais V Município: * SELECIONE V                      |
|                                                                    |

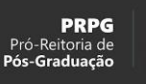

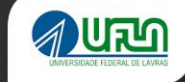

4.3. Nome social é o nome pelo qual transexuais e travestis se identificam e são socialmente reconhecidas. Caso o candidato não possua nome social, deverá preencher o "nome social" igual ao "nome civil".

Nome Civil: \* Candidato de Teste Nome Social: \* Candidato de Teste

4.4. Caso o candidato queira solicitar isenção de taxa de inscrição, deverá marcar o campo, preencher com o número do NIS (CadÚnico), bem como declarar que está inscrito no Cadastro único para Programas Sociais do Governo Federal - CadÚnico.

| REQUERER ISENÇÃO                                                                             |                                                                                                    |                                           |
|----------------------------------------------------------------------------------------------|----------------------------------------------------------------------------------------------------|-------------------------------------------|
|                                                                                              |                                                                                                    |                                           |
|                                                                                              | O período de solicitação de isenção é de 06/04/2021 00:00 à 06/04/2021 23:59.                                                                                                    |                                           |
| Requerer Ise<br>NIS (CadÚnico): * 123<br>Declaro, no:<br>CadÚnico, de qu<br>baixa renda, nos | nção<br>145678<br>s termos do presente edital, que estou inscrito no Cadastro único para Programas Sociais do C<br>le trata o Decreto nº6.135, de junho de 2007, conforme o NIS número 12345678 e que sou m<br>s termos do Decreto nº6.135, de junho de 2007. | Soverno Federal -<br>1embro de família de |

4.5. Caso a candidata seja mãe lactante, ela deverá marcar o campo correspondente no formulário de inscrição.

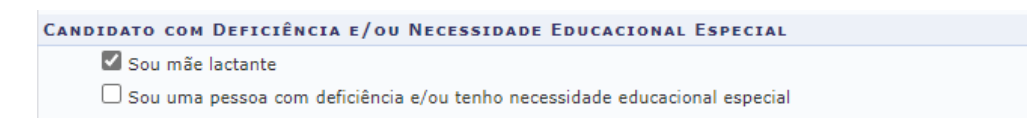

4.6. Caso o candidato possua alguma necessidade especial, mesmo que temporária, ele deverá marcar o campo correspondente, preencher os dados solicitados e anexar cópia do laudo ou relatório médico.

| 🗆 Sou mãe lac                     | tante                                                                                |  |
|-----------------------------------|--------------------------------------------------------------------------------------|--|
| Sou uma pes                       | ssoa com deficiência e/ou tenho necessidade educacional especial                     |  |
| 🗌 Minha deficié                   | ência e/ou necessidade educacional especial é temporário ?                           |  |
| Tipo de deficiên                  | ncia e/ou necessidade educacional especial: 🛊 🛛 SELECIONE 🛛 🗙                        |  |
| Detalhe o tipo d                  | de dificiência e/ou necessidade educacional especial: 🖈                              |  |
|                                   |                                                                                      |  |
| Cópia do laudo<br>Escolher Arquiv | ou relatório médico (Somente PDF): *<br>10 Nenhum arquivo escolhido 📀                |  |
| Cópia do laudo<br>Escolher Arquiv | ou relatório médico (Somente PDF): *<br>10 Nenhum arquivo escolhido<br>2 adaptação ? |  |

?

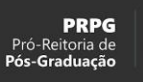

- 4.7. O candidato deverá anexar os documentos solicitados, como cópia do histórico escolar, cópia do diploma e também cópia do currículo Lattes. O candidato deverá lembrar de clicar no ícone de <sup>(3)</sup> em cada documento para que seja anexado à inscrição.

| Documentos Exigidos no Processo Seletivo                           |  |  |  |  |
|--------------------------------------------------------------------|--|--|--|--|
| Cópia do Histórico Escolar de Graduação (Somente PDF): *           |  |  |  |  |
| 1 — Escolher Arquivo Nenhum arquivo escolhido 🔍 2                  |  |  |  |  |
| Cópia do Diploma ou Atestado de Provável Formando (Somente PDF): 🖈 |  |  |  |  |
| 3 - Escolher Arquivo Nenhum arquivo escolhido                      |  |  |  |  |
| Cópia do Currículo LATTES/CNPQ Atualizado (Somente PDF): *         |  |  |  |  |
| 5-Escolher Arquivo Nenhum arquivo escolhido                        |  |  |  |  |

#### 4.8. Conferir se anexou à inscrição

DOCUMENTOS EXIGIDOS NO PROCESSO SELETIVO Cópia do Histórico Escolar de Graduação (Somente PDF): \* histórico.pdf Cópia do Diploma ou Atestado de Provável Formando (Somente PDF): \* diploma.pdf Cópia do Currículo LATTES/CNPQ Atualizado (Somente PDF): \* lattes.pdf

Continua na próxima página.

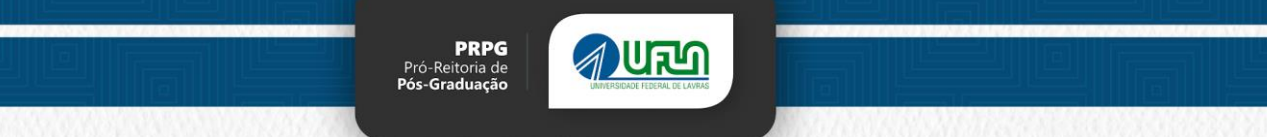

4.9. Atenção: todas as perguntas acima se referem ao questionário padrão para todos os PPGs da UFLA.

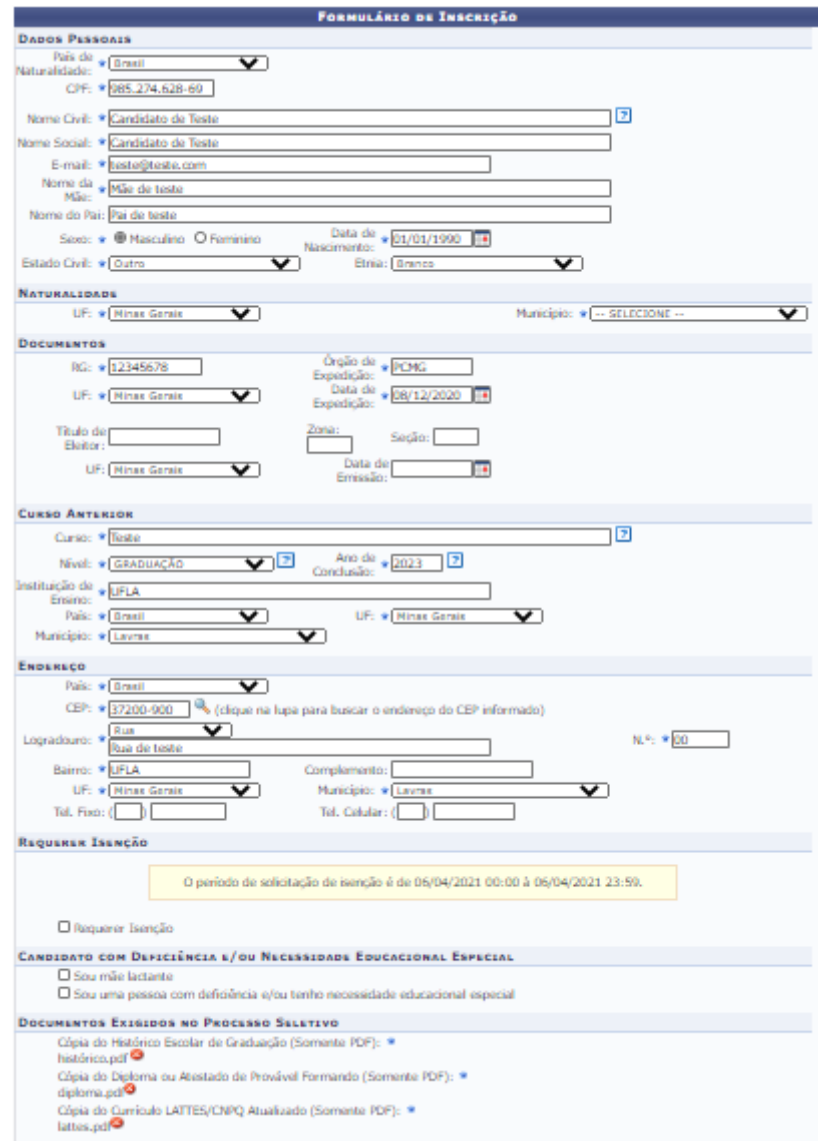

4.10. Agora, o candidato deverá preencher o questionário específico do programa. No caso do PPGE-UFLA – Modalidade de Mestrado Profissional, as questões complementares são para anexo do documento contendo o "Currículo Lattes, comprovantes e demais informações do anexo C" e do "Pré-Projeto de Pesquisa". Além de duas alternativas que solicitam informações sobre a disponibilidade dos candidatos.

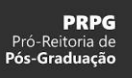

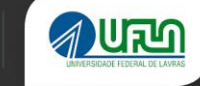

| Perguntas do Questionário                                                                                                    |
|----------------------------------------------------------------------------------------------------|
|                                                                                                    |
| 1. Curriculo Lattes/CNPq atualizado e comprovantes que contam pontos, numerados sequencialmente e com clara visibilidade conforme barema constante no Anexo B e formulário de pontuação constante no Anexo C do EDITAL PRPG/UFLA Nº 077/2021: (Arquivo - Obrigatório) |
| Arquiro Anexado                                                                                                    |
|                                                                                                    |
| 2. Pré-Projeto de Pesquisa, em acordo com as normas da ABNT, paginados e em arquivo PDF conforme instruções do item 8.1.1 do EDITAL PRPG/UFLA Nº 077/2021 (Arquivo -<br>Obrigatório)                                                                                  |
| Arquiro Anexado                                                                                                    |
|                                                                                                    |
| 3. Tem disponibilidade para dedicação em tempo integral, no dias letivos concentrados nas segundas e terças-feiras, ao curso? (Única escolha - Obrigatória).                                                                                                    |
| SIM                                                                                                    |
| NÃO                                                                                                    |
|                                                                                                    |
| 4. Tem disponibilidade minima de vinte horas semanais para dedicar-se ao desenvolvimento da pesquisa? (Única escolha - Obrigatória).                                                                                                    |
| G SIM                                                                                                    |
| ⊘ NÃO                                                                                                    |
|                                                                                                    |

4.11. Clicar em Confirmar Inscrição.

| Ов | BSERVAÇÕES                                                                                                  |
|----|----------------------------------------------------------------------------------------------------|
|    | Utilize o campo abaixo para informar eventuais observações solicitadas na descrição deste processo seletivo |
|    |                                                                                                    |
|    |                                                                                                    |
|    | Confirmar Inscrição Cancelar                                                                                |

- 4.12. Ao clicar em [ Confirmar Inscrição ] o candidato será encaminhado para o comprovante de inscrição. Na tela do comprovante de inscrição o candidato tem as opções de:
  - 4.12.1. Imprimir o Comprovante de Inscrição
  - 4.12.2. Imprimir a Guia de Recolhimento da União (GRU) para pagamento da taxa de inscrição.

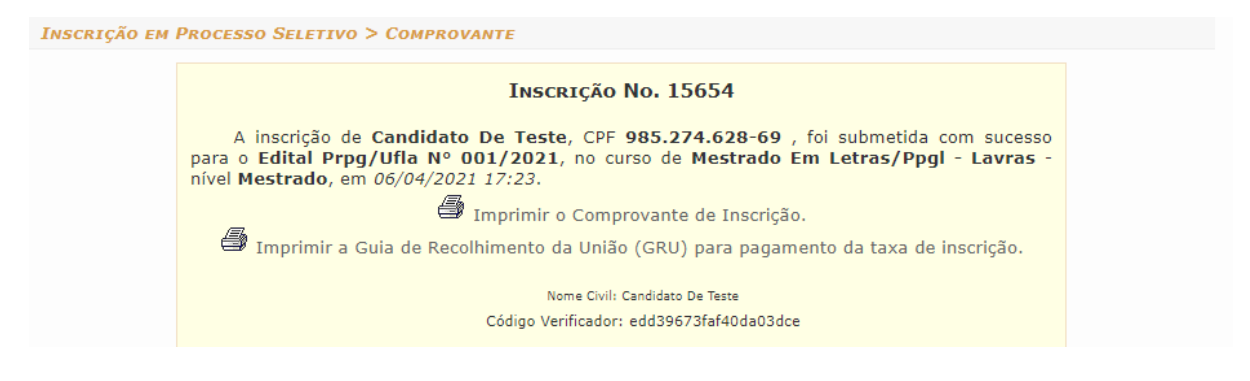

- 4.13. Ao gerar essa página, a inscrição foi armazenada no sistema.
- 4.14. O candidato consegue alterar a sua inscrição até o término das inscrições. Para fazer isso, siga os seguintes passos: <u>Como Corrigir os Dados da</u> <u>Inscrição dos Candidatos (Candidatos)</u>

#### Informações importantes:

1. O candidato consegue gerar a GRU somente até o término do período de inscrições.

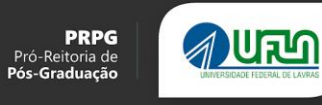

2. As inscrições finalizadas após o horário de término das inscrições não serão homologadas, tendo em vista a impossibilidade de emissão da GRU.

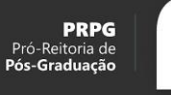

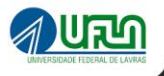

# Como corrigir os dados da inscrição dos candidatos (Candidatos)

- 1. Acesse sigaa.ufla.br
- 2. Clique em Stricto Sensu e depois em Processos Seletivos

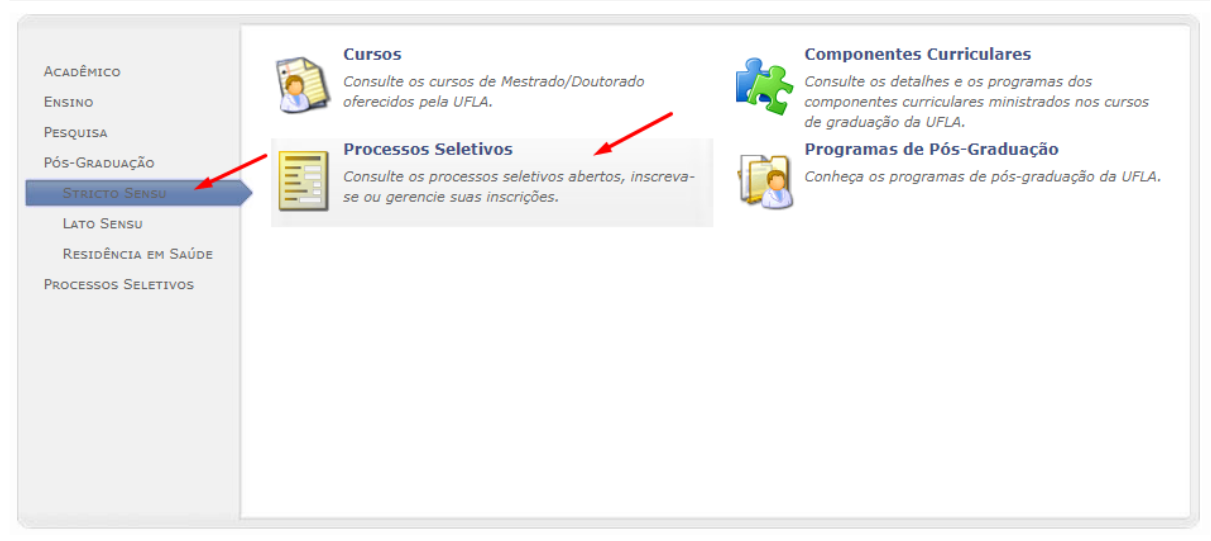

3. Preencha o seu CPF e clique em buscar

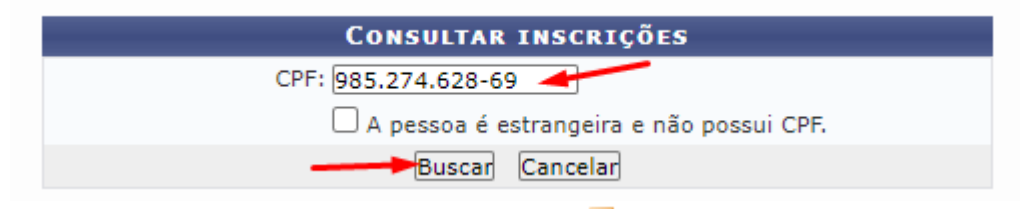

4. Na página que aparecer, clique no ícone de 🐶 Alterar Inscrição.

|           | Inscrições para: CANDIDATO DE TESTE |                                                                                                    |                      |                                |
|-----------|-------------------------------------|----------------------------------------------------------------------------------------------------|----------------------|--------------------------------|
| Inscrição | Edital                              | Processo Seletivo                                                                                                    | Data de<br>Inscrição | Status                         |
| 15654     | EDITAL PRPG/UFLA N°<br>001/2021     | MESTRADO EM LETRAS<br>Área: LINGUAGEM, CULTURA E SOCIEDADE<br>Linha: ESTUDOS ANALÍTICO-DESCRITIVOS DE LINGUA/LINGUAGEM E SUAS<br>TECNOLOGIAS | 06/04/2021           | Inscrição 🔍 💷 😓<br>Submetida 🎒 |

Nessa página, é possível gerar o comprovante de inscrição (1), bem como a GRU para pagamento da taxa de inscrição (2).

Observação: O ícone da GRU só é disponibilizado durante o período de inscrição.

| 🧭: Isento da Taxa de Inscrição 🔍: Visualizar Dados da Inscrição 🛋: Visualizar Comprovante<br>ኞ: Alterar Inscrição 🚑: Imprimir a GRU da Taxa de Inscrição 🍃: Gerar Requerimento de Primeira Matricula |                                 |                                                                                                    |                      |                             |
|----------------------------------------------------------------------------------------------------|---------------------------------|----------------------------------------------------------------------------------------------------|----------------------|-----------------------------|
| Inscrições para: CANDIDATO DE TESTE                                                                                                    |                                 |                                                                                                    |                      |                             |
| Inscrição                                                                                                    | Edital                          | Processo Seletivo                                                                                                    | Data de<br>Inscrição | Status<br>1                 |
| 15654                                                                                                    | EDITAL PRPG/UFLA N°<br>001/2021 | MESTRADO EM LETRAS<br>Área: LINGUAGEM, CULTURA E SOCIEDADE<br>Linha: ESTUDOS ANALÍTICO-DESCRITIVOS DE LINGUA/LINGUAGEM E SUAS<br>TECNOLOGIAS | 06/04/2021           | Inscrição<br>Submetida<br>2 |

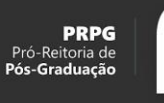

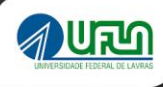

## Elaborado por:

Pró-reitoria de Pós-graduação - PRPG Diretoria de Gestão de Tecnologia da Informação - DGTI Universidade Federal de Lavras - UFLA prpg@ufla.br